# Setting up Common App in SchooLinks

\*\*\* Must be logged into Schoolinks to access live links throughout the document\*\*\*

How to link your Common App account, add your school to Common App, complete FERPA and start applying to colleges.

| (3) |
|-----|
|-----|

Written by Jenny

Updated over a week ago

• In this article, we will show you how to connect your Common App account to SchooLinks.

Connecting your Common App account requires the following steps be completed before you can make full use of Common App in SchooLinks:

- 1. Linking your Common App Account
- 2. Adding your High School
- 3. Completing FERPA Authorization

We will also review one additional optional step of requesting a fee waiver as well.

1. (Optional) Applying for a Fee Waiver on Common App

#### 1. Linking your Common App Account

The first time that you use the College Applications manager, you will need to connect your Common App account.

Setting up Common App in SchooLinks as a Student

| 8                        | HOME<br>Dashboard                                                                                                    | 📧 Kenneth Carter ) 🎦 🖂 🎝 🔞                                                           |
|--------------------------|----------------------------------------------------------------------------------------------------|--------------------------------------------------------------------------------------|
| Ы                        | Here's what's happening on SchooLinks 👇                                                                                                    | To Do List School Events (1989) Reminders My Team                                    |
| SCHOOL                   | Schedule a meeting with your school staff<br>in the "My Team" tab:                                                                                                    | Study for the ACT and SAT with Method Test Prep!                                     |
|                          | School Search <sub>st</sub><br>Favorites and Lists <b>cholarship</b>                                                                                                    | 21 Overdue To Dos (30+ Days)     >       3 Completed To Dos     >                    |
| CAREERS<br>5<br>FINANCES | Final List dent Access and Completion Admission Stats                                                                                                    | 1 Due within the Next Four Weeks!                                                    |
|                          | College Applications The Meridian Applications The College Applications The College Applications and College Applications and College Applications | 31st Submit Course Plan<br>1 more To Do Coming Up This Year<br>Show Remaining To Dos |

On the College Applications dashboard, click Connect.

| ollege Application Manager     | Kenneth Carter                                                                                                    |                                                |
|--------------------------------|----------------------------------------------------------------------------------------------------|------------------------------------------------|
|                                | Track your applications<br>Stay on top of each step of the application process – from<br>applying to making a final enrollment decision.                                              |                                                |
| Application Setup              | Submission Tracker     Go here to Request transcripts, request recommendations and track requirements                                                                                 |                                                |
| Personal details Edit          | Recommendation Tracker No recommendations requested                                                                                                    |                                                |
| Edit     Edit     FERPA waiver | 2 Application Results No applications pending results                                                                                                    |                                                |
| • SIGNED                       | Go here to Record the results of applications you've submitted                                                                                                    |                                                |
| Connect →                      | 3 Enrollment Decision No enrollment decision<br>Go here to Request that your high school send your final transcript                                                                   |                                                |
|                                |                                                                                                    |                                                |
|                                | Application Setup         Personal details         • ADDED         Edit         Fee waiver eligibility         • ADDED         View         External accounts         • NOT CONNECTED | Image: Star Star Star Star Star Star Star Star |

You will see a list of instructions based on whether you

- A) have an existing Common App account or
- B) need to sign up for a Common App Account.

Click **Connect Common App Account** and Common App will open in a new tab.

| 8                | COLLEGES<br>College Application Manager | (Kenneth Ca                                                                                                    | rter) 🖒 🖂 🗘 🖗 🌐                 |
|------------------|-----------------------------------------|----------------------------------------------------------------------------------------------------|---------------------------------|
| _^1              |                                         | A. If you have an existing Common App Account, follow the process to link your account:                                                             |                                 |
| ГЛ]<br>НОМЕ      |                                         | 1. Login using the email and password that you used to create your Common App Account (these could be different than                                |                                 |
| Č                |                                         | your SchooLinks account!)<br>2. (If you created your Common App account before 8/1/2020) You will need to follow the steps on the screen to roll it |                                 |
| SCHOOL           |                                         | over to the next year<br>3. Check the hox to share your Common Ann data back to School inks                                                         |                                 |
|                  |                                         | B. If you have not made a Common App actual solar to consulting                                                                                     |                                 |
|                  |                                         | 5. Il you have not made a common App account before, follow the process to create and link your account.                                            |                                 |
| COLLEGES         | Application Setu                        | 2. Fill in account details to create your account                                                                                                   |                                 |
| Û                |                                         | 3. Check the box to share your Common App data back to SchooLinks                                                                                   | Application in progress         |
| CAREERS          | Personal details                        | A B                                                                                                    |                                 |
| (\$)<br>FINANCES | ADDED                                   | ~ <b>D</b>                                                                                                    | No recommendations requested    |
|                  | Fee waiver eligibility                  |                                                                                                    |                                 |
|                  | ADDED                                   | Connect your Common App Connect your Common App                                                                                                    |                                 |
|                  | FERPA waiver                            | First per student? Oreat Enter your email and password below to sign in, or <u>create an account</u> to get started.                                | No applications pending results |
|                  | SIGNED                                  | Indicates required fields.      Email *                                                                                                    |                                 |
|                  |                                         | atate@commonapp.org                                                                                                    |                                 |
|                  | External account                        | Password *                                                                                                    |                                 |
|                  | common                                  | Forst assert                                                                                                    | No enrollment decision          |
|                  | NOT CONNECTED                           | Sign in Sign in                                                                                                    |                                 |
|                  |                                         |                                                                                                    |                                 |
|                  |                                         | Cancel Link Common App Account >                                                                                                    | 1                               |
|                  |                                         |                                                                                                    |                                 |

If you have an existing Common App account, login using the email and password you used to create your Common App account.

Note: if you created your Common App account before 8/1/2021 you will need to follow the steps on the screen to roll it over to next year.

|   | commo                                                                        |                                                     |
|---|------------------------------------------------------------------------------|-----------------------------------------------------|
| - | First Year Students                                                          | Transfer Students                                   |
|   | Connect your                                                                 | Common App                                          |
|   | First year student? Great! Enter<br>below to sign in, or <u>create an av</u> | r your email and password<br>ccount to get started. |
| A | Email *                                                                      |                                                     |
|   | Password *                                                                   |                                                     |
|   |                                                                              | Forgot password?                                    |
|   | Sign                                                                         | in                                                  |
|   | Need r<br><u>Visit the Applicant</u>                                         | elp?<br>Solutions Center.                           |

If you have NOT made a Common App account before, click "Create an Account" to fill in your account details and create a new account

Next, you will need to check the box next to **I Agree** to confirm that you want to share your Common App data back to SchooLinks. This is required to use Common App in SchooLinks.

| Hi, Tom!<br>Check the box below to share your Common Application                                                                                                    |  |
|----------------------------------------------------------------------------------------------------|--|
| information. SchooLinks will be able to:  View any data you've saved to your Common App<br>account See the status of your applications and<br>recommendations I Agree |  |
| Cancel Connect                                                                                                    |  |
|                                                                                                    |  |

Once you have successfully linked your Common App account, you will be redirected back to SchooLinks. You will now see your status as "Connect" on your External accounts card!

#### 2. Adding your High School

The next step in setting up your Common App account is adding your current high school. This helps Common App know where your application will be coming from.

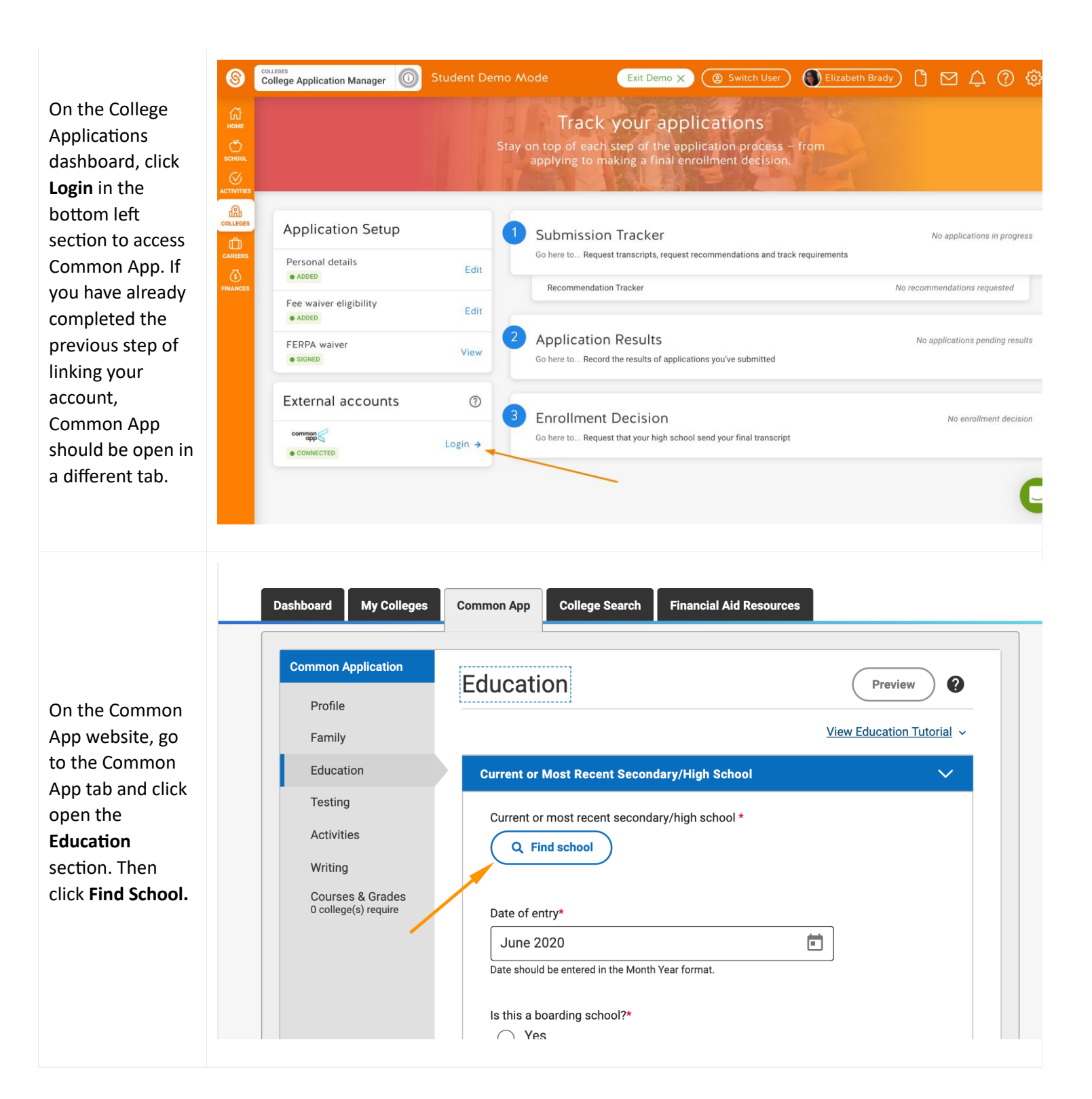

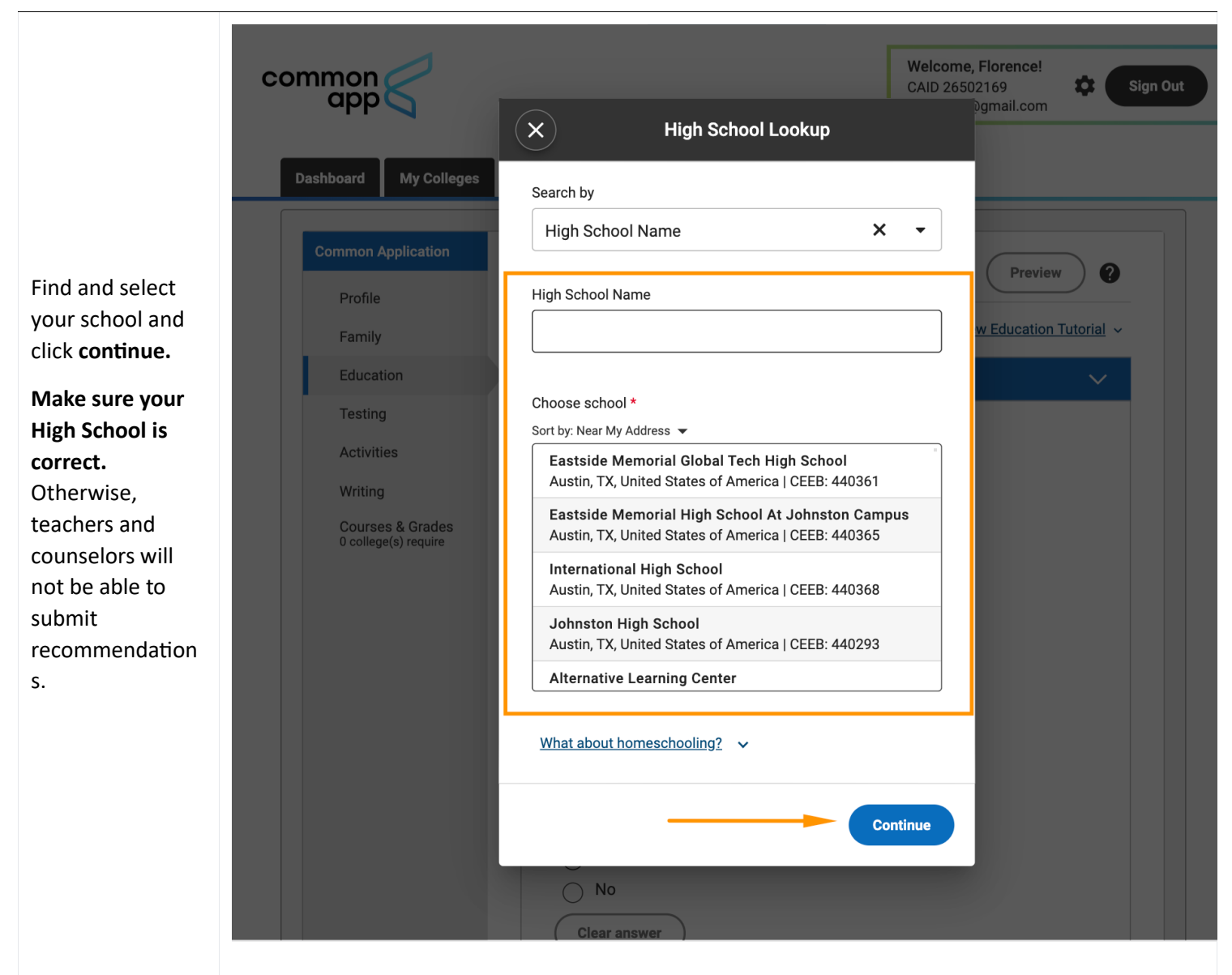

### 3. Adding your first Common App School and Completing FERPA Authorization

Now that you have your account set up, let's add your first school! This will also allow you to complete the step of FERPA Authorization which must be done when you add your first school.

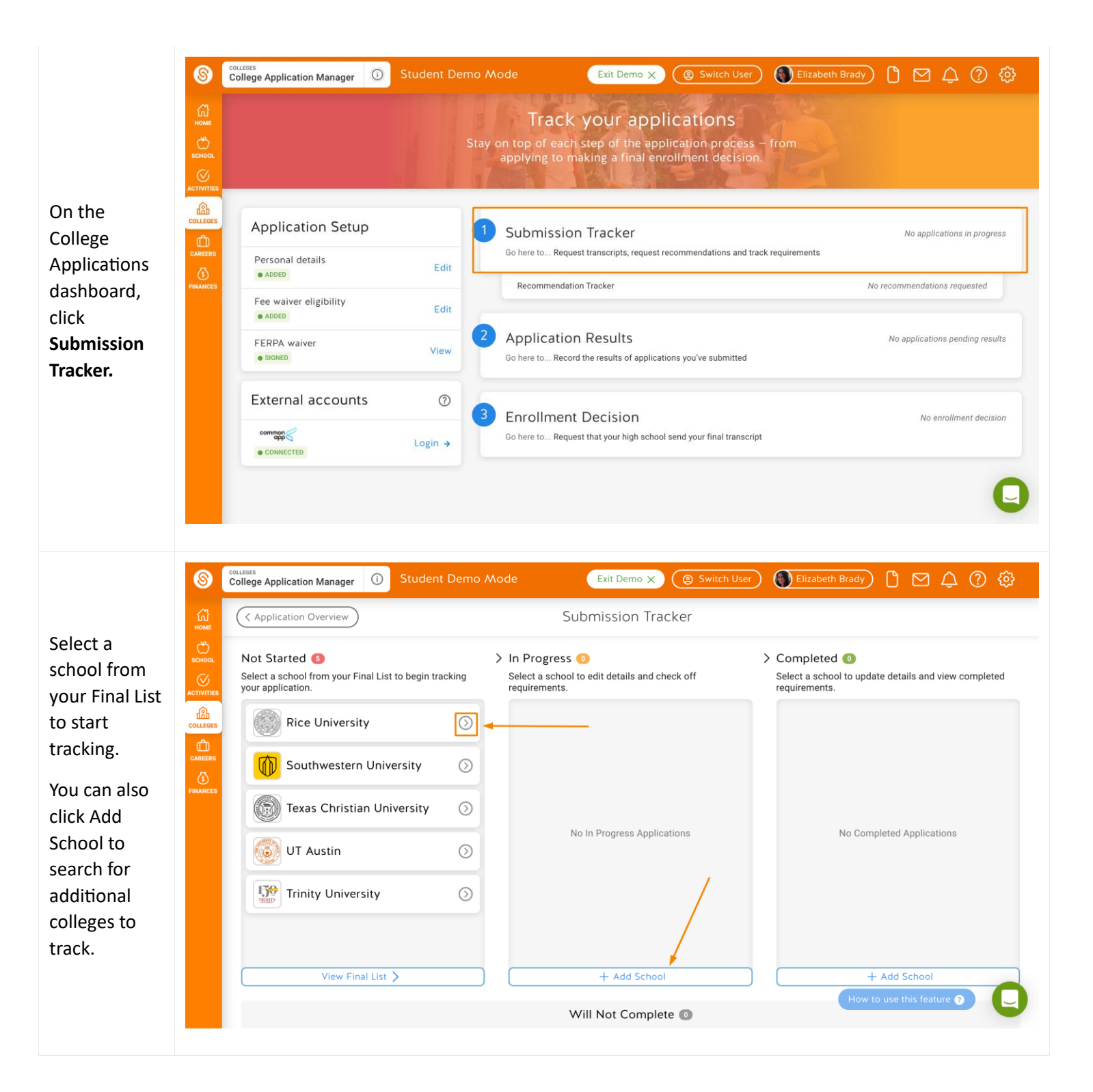

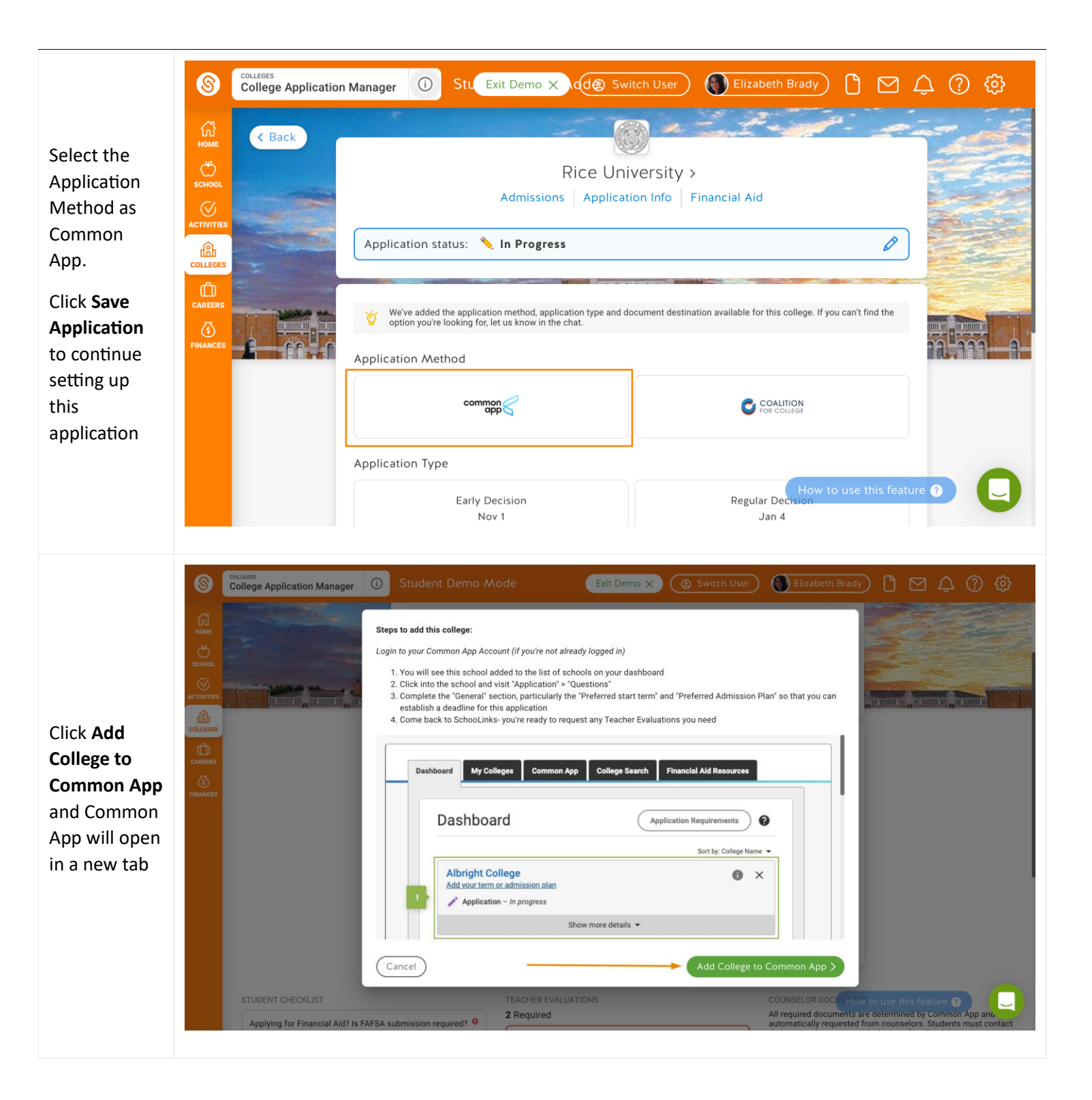

| Login to your<br>Common App<br>Account<br>(if you're not<br>already<br>logged in)                                    | <image/> <image/> <image/> <image/> <form><form><form><form></form></form></form></form> |
|----------------------------------------------------------------------------------------------------|------------------------------------------------------------------------------------------|
| You will see<br>this school<br>added to the<br>list of schools<br>on your<br>dashboard.<br>Click into the<br>school. | <image/> <image/>                                                                        |

| and complete<br>the "General" Section, particularly the "Preferred Application Questions College Information Application The questions on this page are being asked by Rice University Preferred start term* Admission Plan" so that you can Yuting Supplement Questions Questions Questions Questions Questions Questions Questions Questions Questions Questions Questions Preview ? | Click on the<br><b>Questions</b><br>section under<br>"Application" | Dashboard         My Colleges         Common App         College Search         Financial Aid Resources |  |
|----------------------------------------------------------------------------------------------------|--------------------------------------------------------------------|----------------------------------------------------------------------------------------------------|--|
| the "General"   Section,   particularly   College Information   Application   "Preferred   Start term"   and   "Preferred   Recommenders and   FERPA   "Preferred   Review and Submit -   Common App   Plan" so that   you can                                                                                                    | and complete                                                       | My Colleges                                                                                             |  |
| particularly College Information   the   "Preferred   start term"   and   "Preferred   and   "Preferred   Review and Submit -   Common App   Preferred admission plan*   pot that   you can                                                                                                    | the "General"<br>Section,                                          | Rice University                                                                                         |  |
| the   "Preferred   start term"   and   "Preferred   Recommenders and   FERPA   "Preferred start term*   Choose an option   Preferred admission plan* Preferred admission plan*                                                                                                    | particularly                                                       | College Information General V                                                                           |  |
| "Preferred       Questions         start term"       Recommenders and FERPA         "Preferred       Review and Submit - Common App         Admission       Writing Supplement         Plan" so that       Questions         You can       Questions                                                                                                    | the                                                                | Application                                                                                             |  |
| start term"   and   and   "Preferred   Review and Submit -<br>Common App   Admission   Plan" so that   You can     Review and Submit -<br>Common App   Preferred start term* Choose an option    Preferred admission plan*                                                                                                    | "Preferred                                                         | Questions Questions on this page are being asked by Rice University                                     |  |
| "Preferred     Review and Submit -<br>Common App     Choose an option       Admission     Writing Supplement     Preferred admission plan*       You can     Questions     Choose an option                                                                                                    | start term"<br>and                                                 | Recommenders and Preferred start term*                                                                  |  |
| Writing Supplement     Preferred admission plan*       you can     Questions                                                                                                    | "Preferred                                                         | Review and Submit -<br>Common App                                                                       |  |
| you can Questions Choose an option                                                                                                    | Plan" so that                                                      | Writing Supplement Preferred admission plan*                                                            |  |
|                                                                                                    | you can                                                            | Questions         Choose an option                                                                      |  |
| establish a     Review and Submit -<br>Writing Supplement     Do you intend to use a Rice University fee waiver?*                                                                                                    | establish a<br>deadline for                                        | Review and Submit -<br>Writing Supplement Do you intend to use a Rice University fee waiver?*           |  |
| this choose an option -                                                                                                    | this<br>application.                                               | Choose an option                                                                                        |  |

Now that you've added this school to your applications in Common App, you can continue to apply through Common App with the results and status tracked through SchooLinks!

Note: If you already added schools in Common App prior to linking your accounts, these will be added to your submissions tracker during the sync.

But let's not celebrate just yet - you'll need to complete the FERPA Authorization if you want to be able to request Teacher Evaluations for Common App.

| Go to the<br>"Recommender  | Dastibuard                                |                                                                                                    |
|----------------------------|-------------------------------------------|----------------------------------------------------------------------------------------------------|
| s & FERPA" of              | My Colleges                               |                                                                                                    |
| this application.          | Rice University                           | Recommenders & FERPA                                                                                                    |
| If you have not            | College Information                       | A Before you can continue your application, we need to know your current or most recent                                                                |
| already added<br>your High | Application                               | secondary/high school. Please complete the "Current or Most Recent Secondary/High School" question in the <u>Education section</u> of your Common App. |
| School to the              | Questions                                 |                                                                                                    |
| Common App                 | Recommenders and FERPA                    | Continue                                                                                                    |
| prompted to do             | Review and Submit -<br>Common App         |                                                                                                    |
| this first. See            | Writing Supplement                        |                                                                                                    |
| High School" for           | Questions                                 |                                                                                                    |
| additional                 | Review and Submit -<br>Writing Supplement |                                                                                                    |
| instructions               |                                           |                                                                                                    |

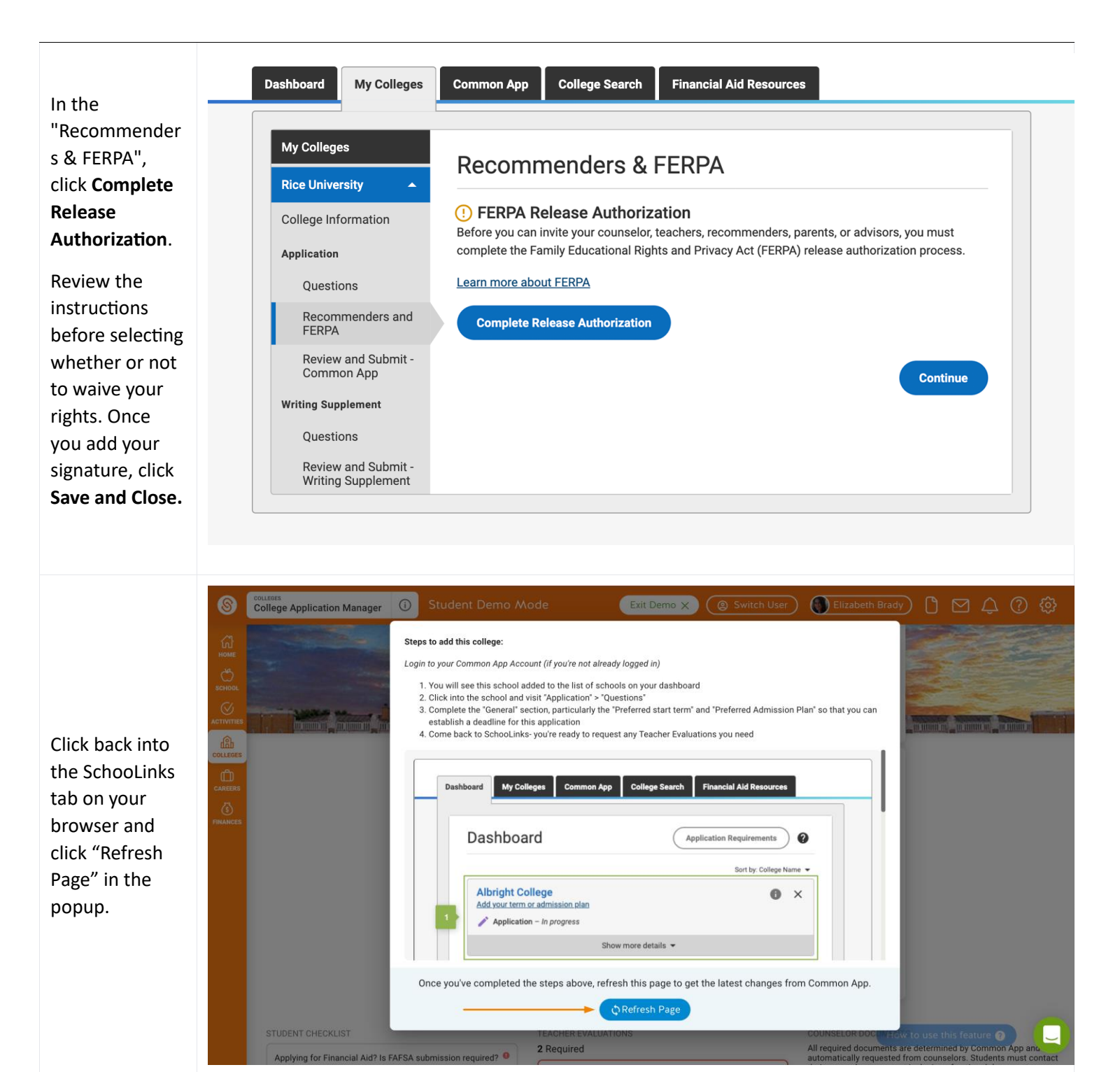

You can now begin tracking your application on SchooLinks!

| Student Demo Mode                                                | Exit Demo X                                                                                                    | 🕲 Switch User) 🌒 Elizabeth Brady) 🗅 🖂 🗘 🔇 🗔                                                                                                    |
|------------------------------------------------------------------|----------------------------------------------------------------------------------------------------|----------------------------------------------------------------------------------------------------|
| C Back                                                           | Rice University ><br>Admissions   Application Info   Financial Aid                                                                            |                                                                                                    |
| A B                                                              | plication Setup:<br>nswer "Student Checklist" questions to populate your checklist<br>ssign a recommender for all required Teacher Evaluation |                                                                                                    |
|                                                                  | plication status: 📏 In Progress                                                                                                    | 0                                                                                                    |
| Meth<br>Com<br>STUDENT CHECKLIST                                 | on App Type Deadline Jan 04                                                                                                    | COUNSELOR DOCUMENTS<br>All required documents are determined by Common App and automatically<br>anneuter the consistence of the constant of the constant of the cons |
| Applying for Financial Aid?                                      | Add Recommender      Required                                                                                                    | Inclusion of optional documents. School Report Added 08/26/2021 as preset                                                                                                    |
| Ves XNO                                                          | ⊕ Request Teacher Evaluation     □                                                                                                    | Counselor Recommendation                                                                                                    |
| Complete on Common App →                                         |                                                                                                    | Mid Year Report (7)                                                                                                    |
| Submit Common App Writing Supplement<br>Complete on Common App → |                                                                                                    | Optional Report                                                                                                    |
| ⊕ New Student Requirement                                        |                                                                                                    | G Request How to use this feature                                                                                                    |

## 4. (Optional) Applying for a Fee Waiver on Common App

This is an optional step if you wish to apply for a fee waiver.

| On the          |             |                             |              |                                                                                |                                 |
|-----------------|-------------|-----------------------------|--------------|--------------------------------------------------------------------------------|---------------------------------|
| College         | S           | College Application Manager | Student Demo | o Mode Exit Demo 🗙 🛞 Switch User 🚯 Elizabeth Br                                | <sup>ady</sup> ) β ⊠ Δ ? &      |
| Applications    | ~           |                             |              |                                                                                |                                 |
| dashboard,      | номе        |                             |              | Track your applications                                                        |                                 |
| click Login to  | C<br>SCHOOL |                             | St           | ay on top of each step of the application process – from                       |                                 |
| Common App      | $\otimes$   |                             |              | apprying to making a mild enconnent decision.                                  |                                 |
| in the bottom   | ACTIVITIES  |                             |              |                                                                                |                                 |
| left section to | COLLEGES    | Application Setup           |              | 1 Submission Tracker                                                           | No applications in progress     |
| access          | CAREERS     | Personal details            | E dia        | Go here to Request transcripts, request recommendations and track requirements |                                 |
| Common          | FINANCES    | ADDED                       | Edit         | Recommendation Tracker                                                         | No recommendations requested    |
| App. If you     |             | Fee waiver eligibility      | Edit         |                                                                                |                                 |
| have already    |             | FERPA waiver                |              | 2 Application Results                                                          | No applications pending results |
| completed       |             | SIGNED                      | View         | Go here to Record the results of applications you've submitted                 |                                 |
| the previous    |             | External accounts           |              |                                                                                |                                 |
| step of linking |             |                             | ()           | 3 Enrollment Decision                                                          | No enrollment decision          |
| your account,   |             |                             | Login →      | Go here to Request that your high school send your final transcript            |                                 |
| Common App      |             | CONNECTED                   |              |                                                                                |                                 |
| should be       |             |                             |              |                                                                                |                                 |
| open in a       |             |                             |              |                                                                                |                                 |
| different tab.  |             |                             |              |                                                                                |                                 |
|                 |             |                             |              |                                                                                |                                 |

| Go to the       Education       Personal information       ^         Common App       Testing       Address       ^         tab and click       Writing       Contact Details       ^         on the Profile       Courses & Grades       Demographics       ^         section. Open       Geography       ^          the Common       Language       ^          App Fee       Citizenship       ^          Waiver       Common App Fee Waiver       Our member colleges want to make sure that application fees do not pose a barrier for any student two wishes to apply for admission. Do you feel that your financial clicurustances might qualify you for an application fee waive?       Learn more* |                                                                                                    | Dashboard My Colleges Common<br>Common Application<br>Profile                                                         | on App College Search Financial Aid Resources                                                                                                    | Preview<br>View Profile Tutorial × |
|----------------------------------------------------------------------------------------------------|----------------------------------------------------------------------------------------------------|----------------------------------------------------------------------------------------------------|----------------------------------------------------------------------------------------------------|------------------------------------|
|                                                                                                    | Go to the<br>Common App<br>tab and click<br>on the Profile<br>section. Open<br>the Common<br>App Fee<br>Waiver<br>section | Education<br>Testing<br>Activities<br>Writing<br>Courses & Grades<br>0 college(s) require<br>Com<br>Our<br>bar<br>you | Personal Information         Address         Contact Details         Demographics         Geography         Language         Citizenship         mmon App Fee Waiver         Vur member colleges want to make sure that application fees do not pose a harrier for any student who wishes to apply for admission. Do you feel that your financial circumstances might qualify you for an application fee waiver?         earn more*         © Yes         No |                                    |

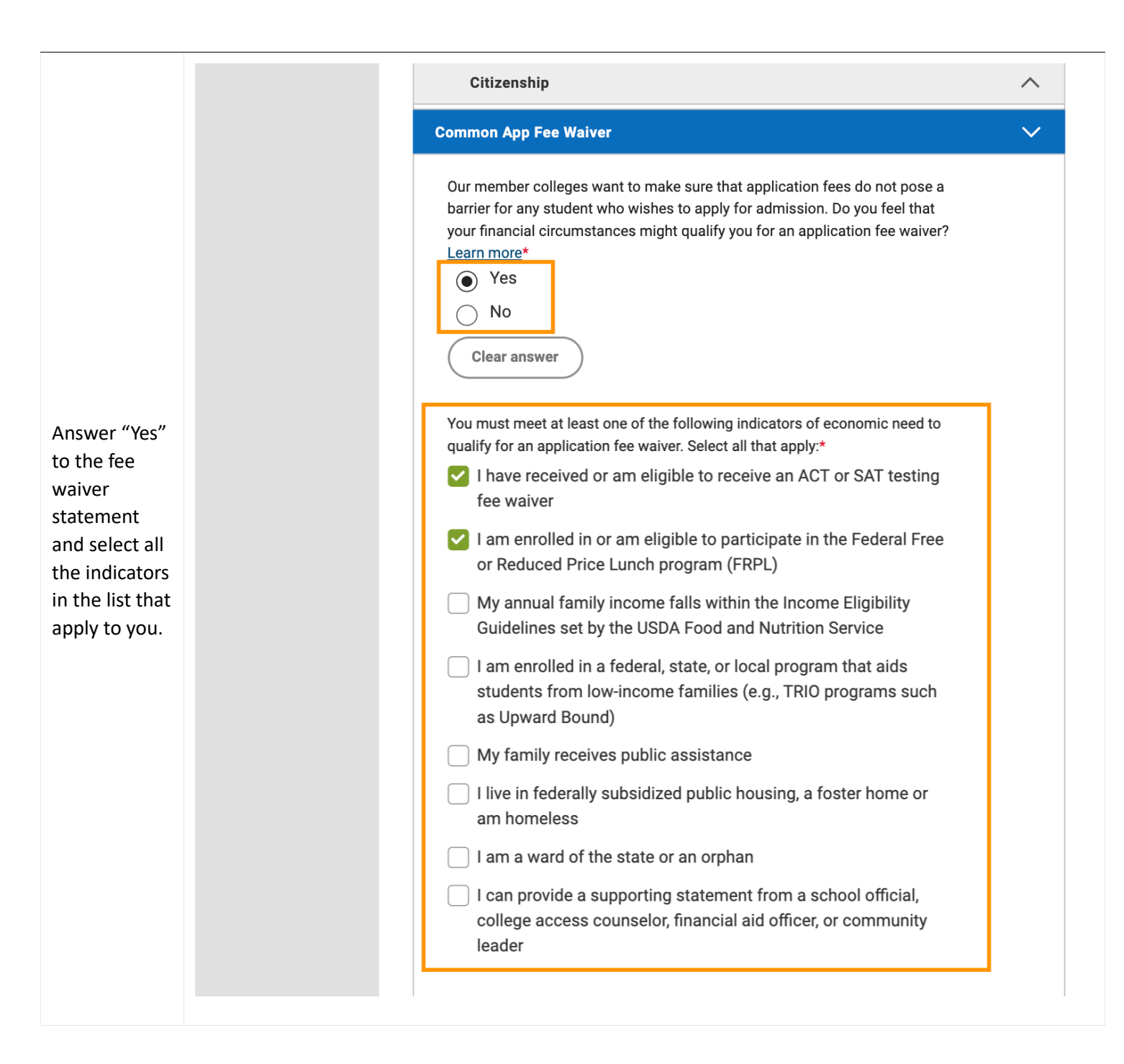

| Sign your<br>name and<br>click<br>Continue.<br>Note: Your<br>counselor will<br>also be asked<br>to confirm<br>that you are<br>eligible for<br>this waiver. | I certify that I understand and meet the eligibility requirements to request an admission application fee waiver. I also understand if I am a first year student my counselor will be asked to verify my eligibility.   Fee Waiver signature:* |
|----------------------------------------------------------------------------------------------------|----------------------------------------------------------------------------------------------------|
|                                                                                                    |                                                                                                    |